- ・設定手順はバージョンにより異なります。以下のご利用のバージョンの手順をご参照ください。
  - A. Internet Explorer 6 の場合
  - B. Internet Explorer 7 の場合
  - C. Internet Explorer 8 の場合
  - D. Internet Explorer 9 の場合
- A. Internet Explorer 6 の場合

色(\_)...

Internet Explorerを開き、以下の操作を行います。

 (1)メニューバー[ツール]-[インターネットオプション]①をクリックします。

| <b>2</b>                                     |                                                                           |               |
|----------------------------------------------|---------------------------------------------------------------------------|---------------|
| ファイル(E) 編集(E) 表示(V) お気に入り(A)                 | ツール① ヘルプ(日)                                                               |               |
| ○ 戻る ・ ○ ・ ▲ ② ☆ / / 1     アドレス(2) 資 http:// | メールとニュース(M)<br>ポップアップ ブロック(P)<br>アドオンの管理(A)<br>同期(S)<br>Windows Update(U) | 🗹 • 🧾 りンク 🔊 C |
|                                              | インターネット オブション(2)                                                          |               |

| <b>.</b> | インターネットオプションダイアログにて以下の操作を行います。<br>(1) [全般]タブ①をクリックします。<br>(2) 「インターネットー時ファイル」にある[Cookieの削除]ボタン②をクリックします。<br>→2. 1. Cookieの削除ダイアログ (1)へ<br>(3) 「インターネットー時ファイル」にある[ファイルの削除]ボタン③をクリックします。<br>→2. 2. ファイルの削除ダイアログ (1)へ<br>(4) [OK]ボタン④をクリックします。<br>以上で設定は終了です。 |
|----------|----------------------------------------------------------------------------------------------------|
|          | インターネット オブション ?! 🗙                                                                                                    |
|          | 全般 セキュリティ   プライバシー   コンテンツ   接続   プログラム   詳細設定  <br>① ホーム ページ<br>ホーム ページ<br>アドレス(B):<br>現在のページを使用(C) 標準設定(D) 空白を使用(B)<br>インターネット→時ファイル                                                                                                    |
|          | インターネットで表示したページは特別なフォルダに保存され、次回からは<br>短時間で表示できます。         ②         Cookie の削除①         ファイルの削除(E)                                                                                                    |
|          | 履歴                                                                                                    |
|          | 履歴のフォルダには表示したページへのリンクが含まれます。これを使用すると、最近表示したページへすばやくアクセスできます。<br>ページを履歴に(保存する日数(K): 20 一 履歴のクリア(出)                                                                                                    |
|          |                                                                                                    |

4 ОК キャンセル 適用(<u>A</u>)

言語(1)...

2.1. Cookieの削除ダイアログにて以下の操作を行います。 (1)ファイルの削除メッセージについて[OK]ボタン①をクリックします。

| →2.<br>Cookie Øi | インダーネットオフションダイアロク (3)へ<br>削除                              |
|------------------|-----------------------------------------------------------|
|                  | [Temporary Internet Files] フォルダにあるすべての<br>Cookie を削除しますか? |
|                  | ① <u>OK</u> キャンセル                                         |

フォント(N)...

ユーザー補助(<u>E</u>)...

2. 2. ファイルの削除ダイアログにて以下の操作を行います。

| • | (1)「す<br>(2)[Oŀ<br>→2. | べてのオフライン コンテンツを削除する」をチェックしま<br><〕ボタン②をクリックします。<br>. インターネットオプションダイアログ (4)へ               | ミす。 |
|---|------------------------|------------------------------------------------------------------------------------------|-----|
|   | ファイルの                  | )削除 🛛 🔀                                                                                  |     |
|   | 1                      | [Temporary Internet Files] フォルダのすべてのファイルを削除<br>しますか?<br>ローカルに1呆存されているオフライン コンテンツも削除できます。 |     |
|   | (                      | すべてのオフラインコンテンツを削除する(D)]                                                                  |     |
|   |                        | <ol> <li>OK キャンセル</li> </ol>                                                             |     |

## B. Internet Explorer 7 の場合

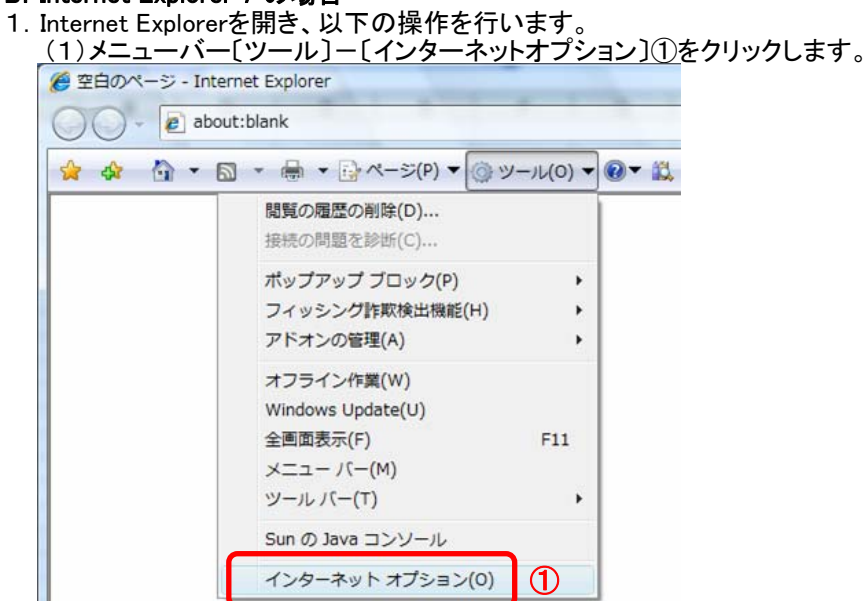

- 2. インターネットオプションダイアログにて以下の操作を行います。 (1)[全般]タブ①をクリックします。 (2)「閲覧の履歴」にある〔削除〕ボタン②をクリックします。 →2.1.閲覧の履歴の削除ダイアログ (1)へ
  - (3)[OK]ボタン③をクリックします。 以上で設定は終了です。 ? X インターネット オプション | 全般 | セキュリティ | プライバシー | コンテンツ | 接続 | プログラム | 詳細設定 1ホーム ページ 複数のホーム ページのタブを作成するには、それぞれのアドレスを行で分けて 入力してください(R) <u>en</u> about:blank \* ÷ 現在のページを使用(C) 標準設定(F) 空白を使用(B) 閲覧の履歴 ー時ファイル、履歴、Cookie、保存されたパスワード、および Web フォーム の情報を削除します。 削除(<u>D</u>).. (2) 設定(S) 検索 検索の既定の動作を変更します。 設定(I) タブ タブの中の Web ページの表示方法を設定します。 設定(T) デザイン 色(0) 言語(L) フォント(N) ユーザー補助(<u>E</u>) 3 ΟK キャンセル 適用(A)

| . 閲覧の履歴の削除5<br>1)「インターネットー時<br>→2. 1. 1. ファイル<br>2)「Cookie」にある[Co<br>→2. 1. 2. Cookie | ダイアログにて以下の操作<br>テファイル」にある[ファイル<br>・の削除ダイアログ (1)・<br>›okieの削除]ボタン②をク<br>の削除ダイアログ (1)へ | 乍を行います。<br>レの削除〕ボタン①をクリックし<br>ヽ<br>フリックします。<br>・ |
|---------------------------------------------------------------------------------------|--------------------------------------------------------------------------------------|--------------------------------------------------|
| 3) [閉じる]ボタン③を<br><u>→2. インターネット:</u><br>閲覧の履歴の削除                                      | ・クリックします。<br>オプションダイアログ (3                                                           | )^                                               |
| <b>インターネットー・時ファ</b> ・<br>表示の高速化のためにん<br>ジおよびメディアのコピー                                  | <b>イル</b><br>呆存された Web ページ、イメー<br>です。                                                | ファイルの削除( <u>F</u> ) 1                            |
| <b>Cookie</b><br>ログイン情報などを保存<br>ンピュータに格納されたフ                                          | するために Web サイトによってコ<br>ァイルです。                                                         | Cookie の削除(Q) 2                                  |
|                                                                                       | →覧です。                                                                                | 履歴の削除(出)                                         |
| <b>フォーム データ</b><br>フォームに入力して保存さ                                                       | された情報です。                                                                             | フォームの肖邶余( <u>E</u> )                             |
| ー<br><b>パスワード</b><br>以前ログオンした Web t<br>動的に入力されるパスワ                                    | ナイトへ再度ログオンするときに自<br>ードです。                                                            | パスワードの削り涂(P)                                     |
| 閲覧の履歴の削除につい                                                                           | <u>いての詳細</u> すべて削除                                                                   | ( <u>A)</u> 開じる(C) 3                             |

1.1.ファイルの削除ダイアログにて以下の操作を行います。
 (1)[OK]ボタン①をクリックします。

| →2.1.閲覧の履歴の削除ダイア                 | ログ (2)へ         |
|----------------------------------|-----------------|
| ファイルの削除                          | ×               |
| Internet Explorer の一時ファイ,<br>すか? | ルをすべて削除しま       |
|                                  | いいえ( <u>N</u> ) |

2. 1. 2. ファイルの削除ダイアログにて以下の操作を行います。 (1)[OK]ボタン①をクリックします。

| <b>→</b> 2. 1 | . 閲覧の履歴の削除ダイアログ                                    | グ(3)へ           |
|---------------|----------------------------------------------------|-----------------|
| Cookie の削     | 削除                                                 | ×               |
| <u> </u>      | [Temporary Internet Files] フォルダ<br>Cookie を削除しますか? | にあるすべての         |
|               |                                                    | いいえ( <u>N</u> ) |

## C. Internet Explorer 8 の場合

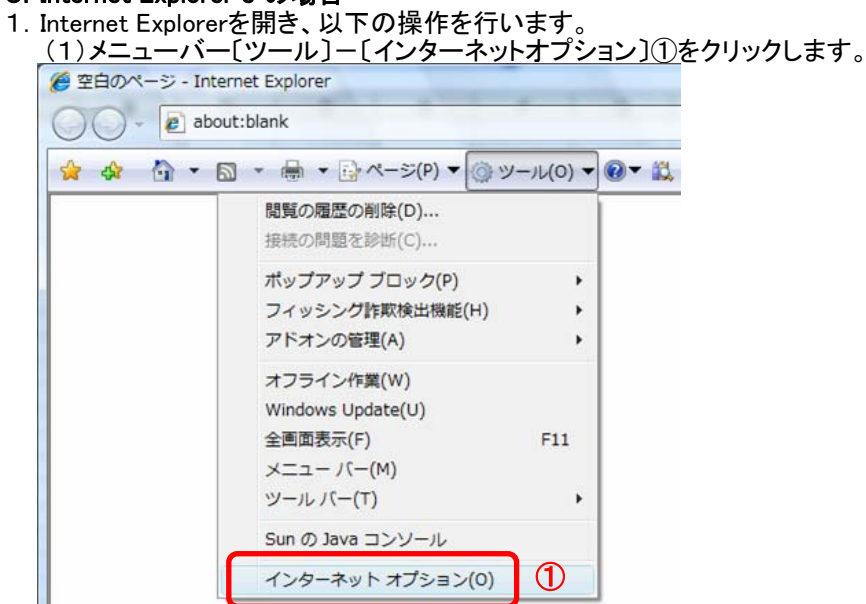

 (1)[全般]タブ①をクリックします。
 (2)「閲覧の履歴」にある[削除]ボタン②をクリックします。
 →2.1.閲覧の履歴の削除ダイアログ (1)へ (3)[OK]ボタン③をクリックします。 以上で設定は終了です。 インターネット オプション 全般 セキュリティ プライバシー コンテンツ 接続 プログラム 詳細設定 1ホーム ページ 複数のホーム ページのタブを作成するには、それぞれのアドレスを行で分けて 入力してください(R) 910 about:blank

2. インターネットオプションダイアログにて以下の操作を行います。

| ▼ 現在のページを使用(C) 標準設定(F) 空白を使用(B)                        |
|--------------------------------------------------------|
| - 閲覧の履歴                                                |
| 一時ファイル、履歴、Cookie、保存されたパスワード、および Web フォーム<br>の情報を削除します。 |
| 🔤 終了時に閲覧の履歴を削除する(W)                                    |
| 2 削除(D) 設定(S)                                          |
| 検索 ————————————————————————————————————                |
| 検索の既定の動作を変更します。 設定(1) 設定(1)                            |
| ดวี                                                    |
| タブの中の Web ページの表示方法を設定しま 設定(T)<br>す。                    |
| デザイン                                                   |
| 色(O) 言語(L) フォント(N) ユーザー補助(E)                           |
|                                                        |
| 3 OK キャンセル 適用(A)                                       |

? ×

\*

| 2. | <ol> <li>閲覧の履歴の削除ダイアログにて以下の操作を行います。</li> <li>(1)「インターネットー時ファイル」チェックボックス①をチェックします。</li> <li>(2)「Cookie」チェックボックス②をチェックします。</li> <li>(3)〔削除〕ボタン③をクリックします。</li> <li>→2. インターネットオプションダイアログ (3)へ</li> </ol>                                                                                                    |
|----|----------------------------------------------------------------------------------------------------|
|    | 閲覧の履歴の削除                                                                                                    |
|    | お気に入り Web サイト データを保持する(R)<br>お気に入り Web サイトの基本設定を保持したり、ページを素早く表示したりするため<br>に使用される、Cookie とインターネットー・時ファイルを保持します。                                                                                                    |
|    | ✓ インターネットー時ファイル(T)     1     1     1     1     1     1     1     1     1     1     1     1     1     1     1     1     1     1     1     1     1     1     1     1     1     1     1     1     1     1     1     1     1     1     1     1     1     1     1     1     1     1     1     1     1     1     1     1     1     1     1     1     1     1     1     1     1     1     1     1     1     1     1     1     1     1     1     1     1     1     1     1     1     1     1     1     1     1     1     1     1     1     1     1     1     1     1     1     1     1     1     1     1     1     1     1     1     1     1     1     1     1     1     1     1     1     1     1     1     1     1     1     1     1     1     1     1     1     1     1     1     1     1     1     1     1     1     1     1     1     1     1     1     1     1     1     1     1     1     1     1     1     1     1     1     1     1     1     1     1     1     1     1     1     1     1     1     1     1     1     1     1     1     1     1     1     1     1     1     1     1     1     1     1     1     1     1     1     1     1     1     1     1     1     1     1     1     1     1     1     1     1     1     1     1     1     1     1     1     1     1     1     1     1     1     1     1     1     1     1     1     1     1     1     1     1     1     1     1     1     1     1     1     1     1     1     1     1     1     1     1     1     1     1     1     1     1     1     1     1     1     1     1     1     1     1     1     1     1     1     1     1     1     1     1     1     1     1     1     1     1     1     1     1     1     1     1     1     1     1     1     1     1     1     1     1     1     1     1     1     1     1     1     1     1     1     1     1     1     1     1     1     1     1     1     1     1     1     1     1     1     1     1     1     1     1     1     1     1     1     1     1     1     1     1     1     1     1     1     1     1     1     1     1     1     1     1     1     1     1     1     1     1     1     1     1  |
|    | Cookie(0)     Cookie(0)     Cooki |
|    | □ 履歴(H)<br>閲覧した Web サイトの一覧です。                                                                                                    |
|    | □ フォーム データ(F)<br>フォームに入力した情報を保存したものです。                                                                                                    |
|    | パスワード(P)<br>以前アクセスした Web サイトにサインインするときにパスワードが自動入力される<br>ように、パスワード情報を格納したファイルです。                                                                                                    |
|    | InPrivate フィルター データ(1)<br>InPrivate フィルターが使用するデータ (閲覧した情報を自動的に流出させている可能<br>性がある Web サイトを検出するため) を保存したものです。                                                                                                    |
|    | 閲覧の履歴の削除についての詳細 ③                                                                                                    |

## D. Internet Explorer 9 の場合

- Internet Explorerを開き、以下の操作を行います。

   (1)メニューバー[ツール]-[インターネットオプション]①をクリックします。

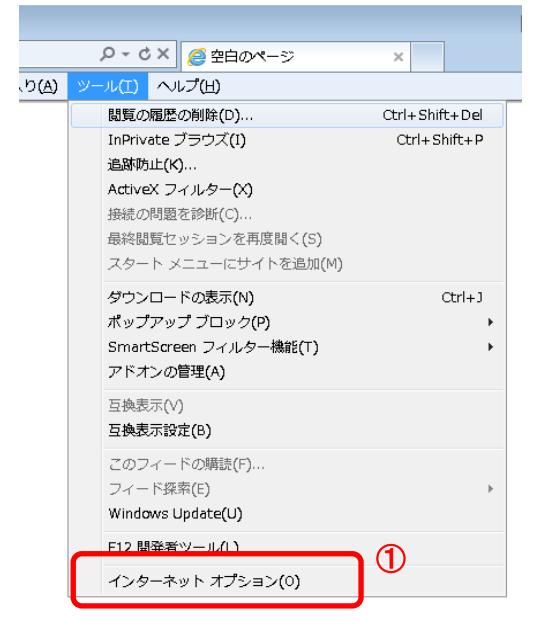

- 2. インターネットオプションダイアログにて以下の操作を行います。 (1)[全般]タブ①をクリックします。
   (2)「閲覧の履歴」にある[削除]ボタン②をクリックします。
   →2.1.閲覧の履歴の削除ダイアログ (1)へ
  - (3)[OK]ボタン③をクリックします。 以上で設定は終了です。

| インターネット オプション                                                                                                    | ? 💌              |
|----------------------------------------------------------------------------------------------------|------------------|
| 全般 セキュリティ ブライバシー コンテンツ 接続 ブログラム 詳細設                                                                                                    | 定                |
| ★-ムページ     ★-ムページ     ★-ム |                  |
|                                                                                                    | を行で分けて           |
| about:blank                                                                                                    | A                |
| □ ジを使用(C) □ 標準設定(E) □ 空白                                                                                                    | を使用( <u>B</u> )  |
| - 閲覧の履歴                                                                                                    |                  |
| 一時ファイル、履歴、Cookie、保存されたパスワード、および Wの情報を削除します。                                                                                                    | eb フォーム          |
| ■終了時に閲覧の履歴を削除する(W)                                                                                                    |                  |
| 2 削除(D) 影                                                                                                    | 定(S)             |
| 検索                                                                                                    | 没定(1)            |
| 47<br>47                                                                                                    |                  |
| タブの中の Web ページの表示方法を設定します。                                                                                                    | 定(D)             |
| デザイン                                                                                                    |                  |
| 色( <u>0</u> ) 言語( <u>1</u> ) フォント( <u>N</u> ) ユーサ                                                                                                    | 「一補助( <u>E</u> ) |
|                                                                                                    |                  |
| 3 OK キャンセル                                                                                                    | 適用( <u>A</u> )   |

- 1. 閲覧の履歴の削除ダイアログにて以下の操作を行います。
   (1)「インターネットー時ファイル」チェックボックス①をチェックします。
   (2)「Cookie」チェックボックス②をチェックします。
   (3)〔削除〕ボタン③をクリックします。
   →2. インターネットオプションダイアログ (3)へ

| 閲覧の履歴の削除                                                                                                    |
|----------------------------------------------------------------------------------------------------|
| お気に入り Web サイト データを保持する(R)<br>お気に入り Web サイトの基本設定を保持したり、ページを素早く表示したりするため<br>に使用される、Cookie とインターネットー時ファイルを保持します。     |
| <b>⑦ インターネットー時ファイル(①</b><br>指報をすばやく表示するために保存された Web ページ、イメージおよびメディアの<br>コピーです。                                    |
| ○ Cookie(O)<br>□クイン情報などの基本情報を保存するために Web サイトによってコンピューター に格納されたファイルです。                                             |
| <ul> <li>              厨壁(<u>H</u>)             閲覧した Web サイトの一覧です。      </li> </ul>                               |
| □ ダウンロードの展歴(型)<br>ダウンロードしたファイルの一覧です。                                                                              |
| <ul> <li>フォーム データ(E)</li> <li>フォームに入力した情報を保存したものです。</li> </ul>                                                    |
| パスワード(P)<br>以前アクセスした Web サイトにサインインするときにパスワードが自動入力されるように、<br>パスワード情報を格納したファイルです。                                   |
| ■ ActiveX フィルターと追踪防止のデータ(K)<br>フィルター処理から除外される Web サイトの一覧と、閲覧した情報を自動的に流出させている可能性がある Web サイトを検出するために追踪防止が使用するデータです。 |
| 閲覧の履歴の削除(こついての詳細 3 削除(D) キャンセル                                                                                    |